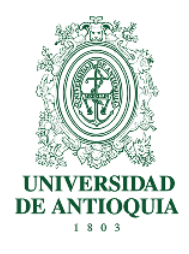

### FACULTAD DE MEDICINA Departamentos de Admisiones y Registro y Educación Médica Guía de inscripción para Programas de Posgrado 2023-2

# 1. RESOLUCIÓN

**Revise cuidadosamente la resolución de apertura de cohorte:** Por la cual se fija los criterios de inscripción, admisión, matrícula, el punto de corte y los cupos para la apertura de la Especialización en Evaluación Económica en Salud, para el semestre 2023-2, en la página de la facultad <u>http://medicina.udea.edu.co</u>

## Resolución 2458 del Comité Central de Posgrado del 25 de noviembre de 2022

## 2. PROGRAMA

| Programa                                         | No.<br>Cohorte | Código<br>SNIES | Registro<br>Calificado<br>Vigente | Cupos                  | Duración<br>en años |
|--------------------------------------------------|----------------|-----------------|-----------------------------------|------------------------|---------------------|
| Especialización en Evaluación Económica en Salud | 4              | 108537          | 12715                             | Mínimo 13<br>Máximo 30 | 1                   |

Pueden aspirar al programa los profesionales que tengan el perfil requerido, así:

| Programa                                         | Perfil del aspirante para cada programa                    |
|--------------------------------------------------|------------------------------------------------------------|
| Especialización en Evaluación Económica en Salud | Título profesional en las áreas de ciencias económicas, de |
|                                                  | la salud o en otras áreas del saber                        |

# 3. REQUISITOS Y GUÍA DE INSCRIPCIÓN

La Universidad no verifica los requisitos de inscripción, es responsabilidad de cada aspirante verificar que cumpla con ellos y constatar que se encuentren adjuntos en el sistema de inscripción.

• Ingrese al portal de la Universidad de Antioquia (<u>www.udea.edu.co</u>), de clic en "Enlaces de Interés" y luego en "Estudia un Posgrado", como lo indica la imagen.

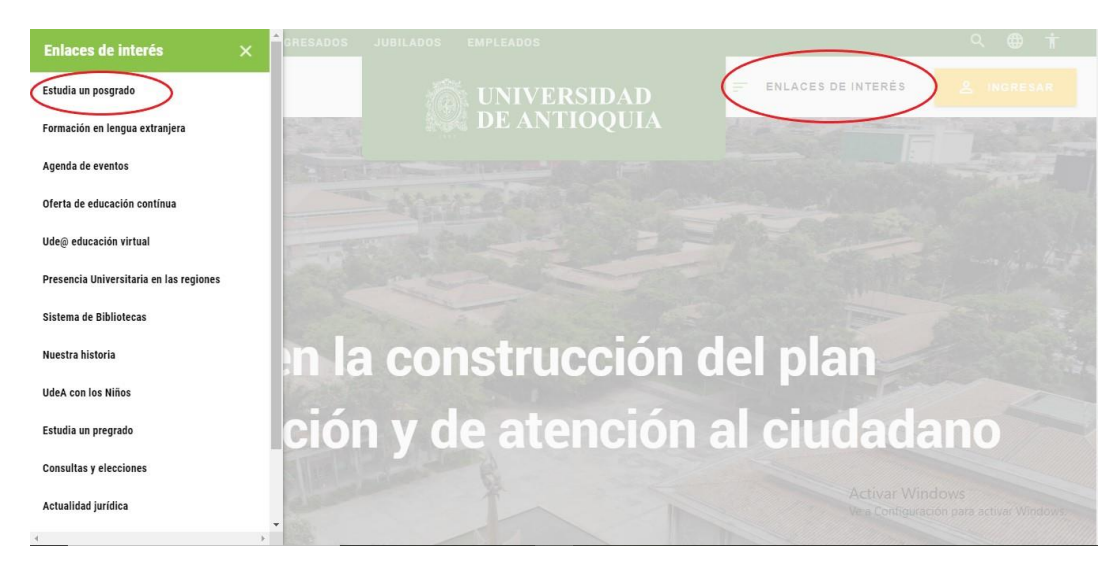

• Seleccione la opción "Proceso de pago e inscripción".

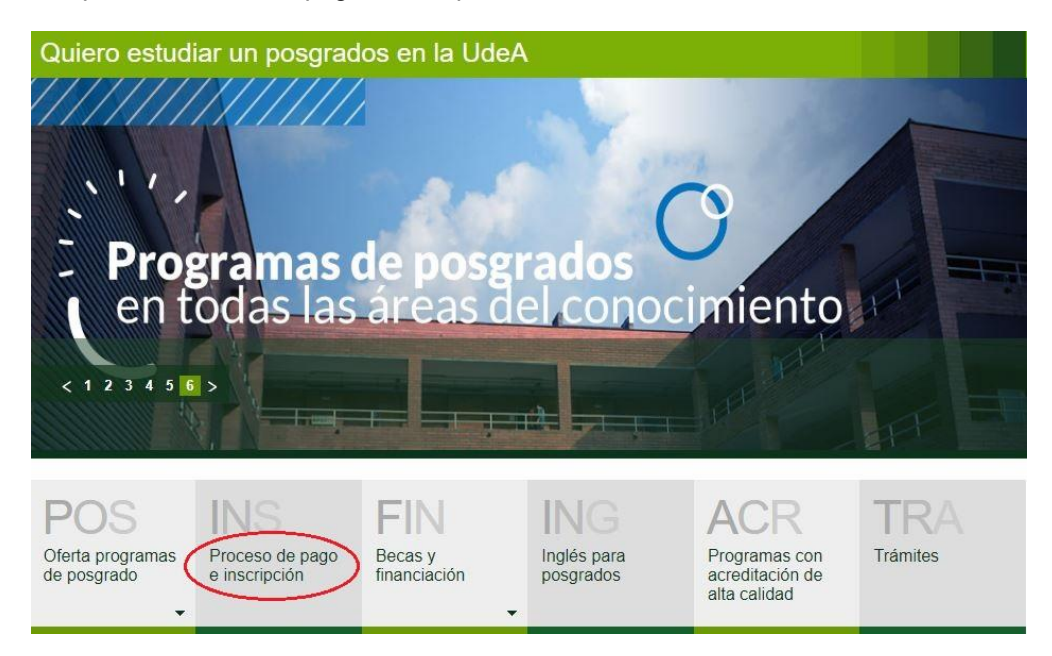

• Seleccione la opción "Pago", luego escoja el tipo de servicio "INSCRIPCIÓN POSGRADOS 2023-2", este servicio tiene un costo de \$ 260.200, luego ingrese los datos personales.

| (1 Pago                                   | 2 Inscripción                 | 3 Consulte su proceso  |
|-------------------------------------------|-------------------------------|------------------------|
| ormulario de pago de preinscripc          | ión                           |                        |
| IMPORTANTE                                |                               |                        |
| ANTES DE REALIZAR CUALQUIER PROCEDIMIENTO | DE INSCRIPCIÓN LEA CUIDADOSAN | MENTE LOS REQUISITOS O |
| 2 PARA PREGRADO HAGA CLICK AQUÍ           |                               |                        |
| LE PARA POSGRADO HAGA CLICK AQUÍ          |                               |                        |
| INFORMACIÓN DEL SERVICIO                  |                               |                        |
|                                           |                               |                        |
| SELECCIONE                                |                               | ~                      |
| Valor a pagar                             | Fecha límite de pago          |                        |
| COP \$0                                   | 27. 28<br>17.0                | $\wedge$               |
| Fecha límite de inscripción               |                               | 11                     |
|                                           |                               | U.                     |
| INFORMACIÓN DEL USUARIO DEL               | SERVICIO                      |                        |
| Tipo de identificación *                  | Número de identificacio       | ón *                   |
| SELECCIONE                                | ✔ número de identificació     | in                     |
| Confirmación número de identificación *   | Nombre *                      |                        |
| número de identificación                  | nombre                        |                        |
| Deimen an allida t                        | Segundo apollido              |                        |

• Por último, presione el botón "Guardar Preinscripción" y luego seleccione el producto, como lo indica la imagen, para que el sistema le muestre las opciones de pago:

| 1 Pago                                                      | 2 Ir                    | scripción            |                         | 3 Consulte                     | su proceso   |
|-------------------------------------------------------------|-------------------------|----------------------|-------------------------|--------------------------------|--------------|
| tado de la consignació                                      | n bancaria e i          | nscripción           |                         |                                |              |
| Número de identificación *                                  |                         |                      |                         |                                |              |
| hûmero de identificación                                    |                         |                      |                         |                                |              |
| Buscar                                                      |                         |                      |                         |                                |              |
| Resultados de la búque                                      | da                      |                      |                         |                                |              |
| El documento está prein:                                    | crito en 1 servicio(s   | ) actualmente.       |                         |                                |              |
|                                                             |                         |                      |                         |                                |              |
| IMPORTANTE                                                  |                         |                      |                         |                                |              |
| Para continuar con el proceso, selecci<br>disponibles.      | one una de sus preinsor | ipciones para que el | i sistema le muesti     | re las opciones que l          | Sene         |
| Si aún no ha realizado el pago, ti                          | ene dos opciones:       |                      |                         |                                |              |
| 1. Pague en línea utilizando :<br>"Pagos Electrónicos En Lú | u cuenta de ahorros     | s, corriente o tarje | ta de crédito pre       | esionando el botó              | n            |
| 2. Diríjase a una entidad ban                               | caria y presente el fo  | ormato de consign    | nación                  |                                |              |
| Producto                                                    |                         | Valor                | Fecha limite<br>de pago | Fecha límite de<br>inscripción | Estado       |
| O INSCRIPCIÓN PO<br>2023-2                                  | SGRADOS                 | \$ 260.200           | 29/03/2023              | 31/03/2023                     | POR<br>PAGAR |
| Δ (                                                         | Pagos Electrónic        | os Form              | 60                      |                                |              |
|                                                             | En Line                 | a Cons               | ignación                |                                |              |

### 1. Pago en línea

- Seleccione el ícono Pagos Electrónicos en Línea.
- En la página de pagos encuentra sus datos personales y el valor asociado al servicio en que está inscrito. Presione el botón "Iniciar el pago".
- Seleccione "La franquicia" (medio de pago) y la entidad financiera.
- Ingrese los datos que su entidad financiera le exige para la realización de pago (recuerde ingresar la información del usuario de la cuenta que realizará el pago electrónico).
- Conserve su comprobante de pago.
- Seleccione el botón "Continuar inscripción" para continuar con el ingreso de información en el formulario y finalizar la inscripción.

#### 2. Pago por consignación

- Imprima el formato de consignación en PDF y diríjase a la entidad financiera donde realizará el pago (recuerde que su pago será reportado a la Universidad después de dos días hábiles). Después de este período, el sistema le habilitará el formulario para continuar con la inscripción al programa.
- Si requiere consultar su inscripción en otro momento, siga estas instrucciones:

Si va a pagar en otro momento, ingrese al portal de la Universidad de Antioquia www.udea.edu.co, seleccione en el menú derecho la opción: "Enlaces de Interés", seleccione al lado izquierdo la opción "Estudia un Posgrado" y luego la opción "Proceso de pago e inscripción". El portal le desplegará una página con tres opciones: seleccione la opción "Inscripción", digite su número de cédula o documento de identidad y presione el botón "Buscar", y luego seleccione el producto, para que el sistema le muestre las opciones de pago.

- Realizado el pago, siga las siguientes instrucciones para su inscripción
- Ingrese al portal de la Universidad de Antioquia <u>www.udea.edu.co</u>
- Seleccione en el menú derecho la opción "Enlaces de Interés", seleccione la opción "Estudia un Posgrado" y luego la opción "Proceso de pago e inscripción". El portal le desplegará una página con tres opciones.
- Seleccione la opción "Inscripción".
- Digite su número de cédula o documento de identidad.
- Presione el botón "buscar"

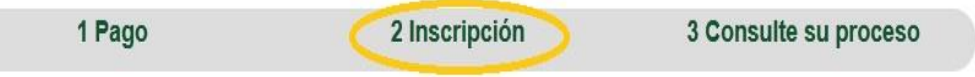

 Revise el reporte que le muestra sus datos personales y seleccione el producto en el que está inscrito, al final de esté le indicará el estado de su pago y luego podrá acceder al formulario de inscripción oprimiendo el ícono "Continuar Inscripción", como lo indica la imagen:

| 1 Pago                                                                                                    | 2 Ins                                                         | cripción                              |                          | 3 Consult                      | e su proceso |
|----------------------------------------------------------------------------------------------------|---------------------------------------------------------------|---------------------------------------|--------------------------|--------------------------------|--------------|
| ado de la consignació                                                                                         | n bancaria e in                                               | scripción                             |                          |                                |              |
| úmero de identificación *                                                                                     |                                                               |                                       |                          |                                |              |
| hůmero de identificación                                                                                      |                                                               |                                       |                          |                                |              |
| Buscar                                                                                                    |                                                               |                                       |                          |                                |              |
| Resultados de la búque                                                                                        | eda                                                           |                                       |                          |                                |              |
| El documento está prein                                                                                       | scrito en 1 servicio(s) a                                     | actualmente.                          |                          |                                |              |
| Para continuar con el proceso, seleco<br>disponibles.<br>Si aún no ha realizado el pago, t                    | ione una de sus preinscrip<br>iene dos opciones:              | ciones para que el                    | sistema le muest         | re las opciones qu             | e tiene      |
| <ol> <li>Pague en línea utilizando<br/>"Pagos Electrónicos En Li<br/>2. Diríjase a una entidad bar</li> </ol> | su cuenta de ahorros, (<br>ínea"<br>ncaria y presente el forr | corriente o tarjet<br>mato de consign | a de crédito pr<br>ación | esionando el bo                | tón          |
| Producto                                                                                                    |                                                               | Valor                                 | Fecha límite<br>de pago  | Fecha límite de<br>inscripción | Estado       |
| INSCRIPCIÓN POS<br>2023-2                                                                                     | GRADOS                                                        | \$ 260.200                            | 29/03/2023               | 31/03/2023                     | PAGADO       |
| A                                                                                                    |                                                               |                                       |                          |                                |              |

• Seleccione el programa al cual se va a inscribir y presione el botón "Ingresar":

| Se                                       | eleccione uno de los programas                                                                                               |                                                        |  |
|------------------------------------------|----------------------------------------------------------------------------------------------------|--------------------------------------------------------|--|
| Identificación:                          | Nombres:                                                                                                    |                                                        |  |
| Primer apellido:                         | Segundo apellido:                                                                                                    |                                                        |  |
| Referencia:                              | Email:                                                                                                    |                                                        |  |
| Fecha de pago:                           | Transaccion:                                                                                                    |                                                        |  |
| Valor:                                   | Fecha de registro:                                                                                                    |                                                        |  |
| Seleccione el programa para inscribirse: |                                                                                                    | •                                                      |  |
|                                          | MAESTRÍA EN FENDRACIÓN EN EVALUACIÓN<br>MAESTRÍA EN EPIDEMIOLOGÍA C<br>MAESTRÍA EN TELESALUD<br>MAESTRÍA EN TERAPIA FAMILIAF | <u>N ECONÓMICA EN SALUD</u><br>LÍNICA<br>X Y DE PAREJA |  |

• Ingrese la información solicitada en el formulario de inscripción web:

|                                                                                                    | Minimo debe in          | gresar la información que ti                                                                              | ene *                         |           |
|----------------------------------------------------------------------------------------------------|-------------------------|----------------------------------------------------------------------------------------------------|-------------------------------|-----------|
| Nro Documento * Primer Apellido * Nombres * Fecha de Nacimiento Sexo * Teléfono Trabajo Celular Dirección Trabajo | Masculino O Femenino    | Tipo Documento * Segundo Apellido Segunda lengua Correo * Teléfono * Fax Dirección Residencia * Estrato * | © C.C. © C.E.                 |           |
| Lugar de Nacimiento *                                                                                             | Continente Departamento | País<br>Municipio                                                                                         |                               | Busca     |
| Lugar de residencia *                                                                                             | Continente Departamento | País<br>Municipio                                                                                         |                               | Buscar    |
|                                                                                                    | Información instit      | ucional y académica de p                                                                                  | regrado                       |           |
| Institución *                                                                                                    |                         | ▼ Si la ins                                                                                               | titución no existe elija "DES | CONOCIDO" |
|                                                                                                    |                         |                                                                                                    |                               |           |

• Al finalizar, debe dar clic en "enviar" al formulario. Esto lo lleva a la ventana credencial:

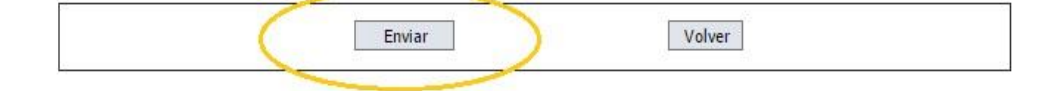

 En la siguiente ventana, en el ícono "Anexar Archivo" debe adjuntar uno por uno, en formato pdf en baja resolución y debidamente marcados con el contenido de cada documento, los documentos requisitos de inscripción y los criterios de admisión descritos en la resolución de apertura de cohorte.

También, en el ícono de "Ver publicaciones y documentos anexos" puede verificar que sus documentos estén adjuntos:

- Documento de Identidad
- Acta de grado del pregrado
- Certificado electoral correspondientes a las elecciones inmediatamente anteriores (si lo tiene), para dirimir los empates que se presenten
- Adjuntar hoja de vida con los certificados en los que acredite:
  - Experiencia profesional, investigativa, laboral y/o producción académica
  - Reconocimientos, artículos, ponencias y/o publicaciones
  - Promedio crédito de la carrera
  - Títulos de posgrado recibidos
- Adjuntar el ensayo escrito, para sustentarlo ante jurados, en los que se evidencie:
  - Coherencia y cohesión en el lenguaje escrito
  - Actualidad, pertinencia y uso adecuado de la bibliografía
  - Capacidad argumentativa
  - Lógica del discurso

**NOTA:** Para cumplir con los requisitos del escrito, es obligatorio revisar las indicaciones que se encuentran en la Resolución de apertura de cohorte de la Especialización en Evaluación Económica en Salud.

**El proceso de selección** inicia después del cierre de inscripciones, con la notificación al aspirante donde será convocado a través del correo electrónico, en el cual se comunicará la fecha, hora y lugar de la sustentación del escrito.

|                                                        | REFERENCIA: 11000133333663                                                                           |                                               |                    |
|--------------------------------------------------------|----------------------------------------------------------------------------------------------------|-----------------------------------------------|--------------------|
| API                                                    | ELLIDOS Y NOMBRES DEL ASPIR                                                                          | ANTE                                          |                    |
| PROGRAMA #                                             | AL CUAL ASPIRA                                                                                       | DOCUMENTO DE<br>NÚMERO                        | IDENTIDAD<br>TIPO  |
|                                                        | PRESENTACIÓN DEL EXAMEN                                                                              |                                               | 1 00               |
| FECHA                                                  | LUGAR                                                                                                | AULA                                          |                    |
|                                                        | MEDELLIN                                                                                             |                                               |                    |
| SEDE                                                   |                                                                                                    |                                               |                    |
| DIRECCIÓN                                              |                                                                                                    |                                               |                    |
| IMPORTANTE: DEBE PRESENTARS<br>LAMINADO CON FOTO, POST | E A LA(S) PRUEBA(S) DE ADMISIÓN<br>ERIORMENTE PODRA CONSULTAR (<br>http://inscripciones.udea.edu.co/ | CON EL DOCUMENTO DE<br>SU CREDENCIAL EN LA PÁ | IDENTIDAD<br>IGINA |
|                                                        | Imprimir                                                                                             |                                               |                    |
| Δ                                                      | nexar Archivo Eliminar Archivo Er                                                                    | nviar                                         |                    |
| <u></u>                                                |                                                                                                    |                                               |                    |
| VER                                                    | PUBLICACIONES Y DOCUMENTOS A                                                                         | NEXOS                                         |                    |
| VER                                                    | PUBLICACIONES Y DOCUMENTOS A                                                                         | NEXOS                                         |                    |

- Para imprimir su credencial, de clic en el ícono "imprimir" de esta misma ventana, esta debe presentarla al ingreso a las instalaciones de la Universidad para la sustentación del ensayo escrito, junto con el documento de identidad original válido, de acuerdo a la resolución de apertura de cohorte. No se admiten denuncias por pérdida del documento.
- Si requiere consultar su credencial en otro momento, siga estas instrucciones:
- Ingrese al portal de la Universidad de Antioquia (www.udea.edu.co)
- Seleccione en el menú derecho la opción: "Enlaces de Interés", seleccione al lado izquierdo opción "Estudia un Posgrado" y luego la opción "Proceso de pago e inscripción". El portal le desplegará una página con tres opciones.
- Seleccione la pestaña "Inscripción"
- Digite su número de cédula o documento de identidad y la referencia de la consignación.
- Presione el botón "Ingresar".

| rago                                                                                    | 2 Inscripción          | 3 Consulte su proceso |
|-----------------------------------------------------------------------------------------|------------------------|-----------------------|
| Consultar Inscripciones                                                                 |                        | 1                     |
| acita. 10102/2010 11:02:40                                                              | Documento de identidad |                       |
| E.                                                                                      |                        |                       |
|                                                                                         | Consultar              |                       |
|                                                                                         | Conscient              |                       |
|                                                                                         |                        |                       |
|                                                                                         |                        |                       |
|                                                                                         |                        |                       |
|                                                                                         |                        |                       |
|                                                                                         | — Por favor Registre   | ese                   |
| Número de Identificación                                                                | ——Por favor Registre   | 2Se                   |
| Número de Identificación                                                                | Por favor Registre     | ese                   |
| Número de Identificación<br>Referencia o consignación*                                  | Por favor Registre     |                       |
| Número de Identificación<br>Referencia o consignación*<br>* Referencia o número de cons | Por favor Registre     | ese                   |
| Número de Identificación<br>Referencia o consignación*<br>* Referencia o número de cons | Por favor Registre     | ese                   |
| Número de Identificación<br>Referencia o consignación*<br>* Referencia o número de cons | Por favor Registre     | ese                   |

# 4. PLAN DE ESTUDIOS

El plan de estudios del programa puede ser consultado en el siguiente enlace, seleccione el programa de su preferencia y luego debe dar clic en "Plan de estudios".

Consultar Plan de Estudios

#### 5. CALENDARIO

| Facha límite de pago de derechos de inscrinción  | Desde el miércoles 1 de febrero hasta el miércoles 29  |
|--------------------------------------------------|--------------------------------------------------------|
| l'echa limite de pago de derechos de inscripcion | de marzo de 2023                                       |
| Inscripcionos vía wob                            | Desde el miércoles 1 de febrero hasta el viernes 31 de |
|                                                  | marzo de 2023                                          |
| Evaluación do critorios do admisión              | Desde el lunes 10 de abril hasta el viernes 5 de mayo  |
|                                                  | de 2023                                                |
| Publicación de Resoluciones de Admisión          | Viernes 26 de mayo de 2023. En el portal de la         |
| Publicación de Resoluciónes de Admisión          | Facultad de Medicina. http://medicina.udea.edu.co      |
| Inicio de Actividades Acadómicas                 | Martes 1 de agosto de 2023, de acuerdo con el          |
| inicio de Actividades Academicas                 | horario del programa                                   |

## 6. INFORMACIÓN

Portal Facultad de Medicina UdeA http://medicina.udea.edu.co

Departamento de Educación Médica, Sección Posgrado, correo electrónico: posgradosmedicina@udea.edu.co, número telefónico (604) 219 60 70

Departamento de Admisiones y Registro, correo electrónico: procesoinscripcion@udea.edu.co

Medellín, Colombia, 2023